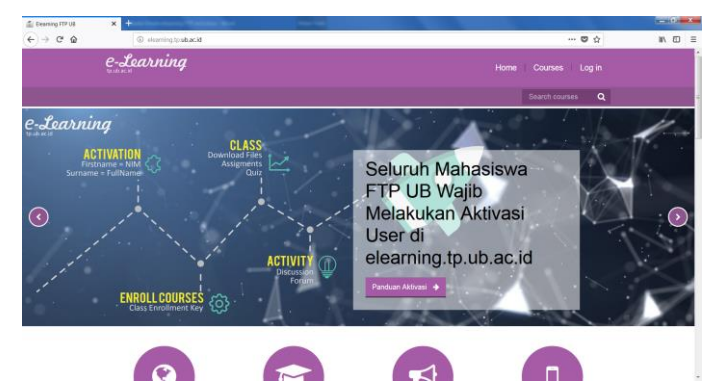

Platform/ framework **elearning.tp.ub.ac.id** adalah moodle 3.2. Terdapat istilah-istilah di dalam sistem sebagai berikut :

- **Course** = mata kuliah.
- **User** = semua pengguna sistem.
- Group = kelas.
- Enrollment key = password untuk masuk ke dalam suatu mata kuliah.
- **Participant** = user di dalam sebuah mata kuliah atau sebuah kelas mata kuliah.
- Manager = user sistem dengan privilege manajer sistem, yaitu dengan menu :

| Administration              | - < |
|-----------------------------|-----|
|                             |     |
| Users                       |     |
| <ul> <li>Courses</li> </ul> |     |
| <ul> <li>Grades</li> </ul>  |     |
| Competencies                |     |
| Badges                      |     |
| Language                    |     |
| Plugins                     |     |
| Appearance                  |     |
| Front page                  |     |
| Reports                     |     |

• **Teacher** = user sistem dengan privilege teacher [ = dosen pengampu mata kuliah ], yaitu dengan menu :

| Administration                            | - < |
|-------------------------------------------|-----|
| <ul> <li>Course administration</li> </ul> |     |
| Turn editing on                           |     |
| 🔅 Edit settings                           |     |
| <ul> <li>Users</li> </ul>                 |     |
| ▼ Filters                                 |     |
| <ul> <li>Reports</li> </ul>               |     |
| Grades                                    |     |
| Gradebook setup                           |     |
| Badges                                    |     |
| 🚹 Backup                                  |     |
| 🛃 Restore                                 |     |
| 🛃 Import                                  |     |
| Reset                                     |     |
| Question bank                             |     |
| A Competencies                            |     |
| Switch role to                            |     |

• **Course Creator** = user sistem dengan privilege course creator, yaitu dengan menu :

| Administration                          |
|-----------------------------------------|
| <ul> <li>Site administration</li> </ul> |
| - Courses                               |
| Manage courses and<br>categories        |

• Student = mahasiswa.

## **Dashboard Teacher**

Untuk keperluan modul ini, telah disiapkan satu mata kuliah yaitu Estetika Musik Jawa yang terdiri dari tiga kelas yaitu kelas X, kelas Y, dan kelas Z. Mata kuliah ini diampu dua dosen yaitu Arya Wiraraja dan Bambang Ekalaya.

Di bawah ini adalah dashboard [ = tampilan awal ] setelah dosen Arya Wiraraja login ke elearning.tp.ub.ac.id. Terdapat tiga buah blok, yaitu :

- **Navigation** : berisi menu untuk administrasi mata kuliah dosen yang bersangkutan.
- Course overview : menampilkan isi mata kuliah dosen yang bersangkutan.
- Private files : berisi menu untuk manajemen file dosen yang bersangkutan.

| 👼 🖬 Dashboard 🛛 🗙 🔽 🖉 🖉                        | at a la martine annu the s | -        |                                                                                               |     |
|------------------------------------------------|----------------------------|----------|-----------------------------------------------------------------------------------------------|-----|
| ← → C ③ Not secure   elearning.tp.ub.ac.id/my/ |                            |          |                                                                                               | ☆ : |
| e-Learning                                     |                            | Home Cou |                                                                                               |     |
|                                                |                            |          | Search courses Q                                                                              |     |
| Dashboard                                      |                            |          | CUSTOMISE THIS PAGE                                                                           |     |
| Navigation 👓                                   | Course overview            |          | Private files                                                                                 |     |
| Dashboard  Site home Site pages                | Estetika Musik Jawa        | 2        | No files available<br>Manage private files                                                    |     |
| ✓ My courses                                   |                            |          | Online users                                                                                  |     |
| ▶ Estetika Musik Jawa<br>(ZYX17e)              |                            |          | (last 5 minutes)<br>≗ Arya Wiraraja<br>Maru lokal_admin , , , , , , , , , , , , , , , , , , , |     |
|                                                |                            |          |                                                                                               |     |

Di masing-masing blok, di pojok kanan atas terdapat icon untuk **docking**, jika icon ini dipilih maka akan sedikit mengubah tampilan :

|                                                      | $\frown$ | ← → C      |                     |         |                                                               |  |
|------------------------------------------------------|----------|------------|---------------------|---------|---------------------------------------------------------------|--|
| Navigation                                           |          |            | e-Learning          | Home Co | surses   Arya Wiraraja 🎥 -                                    |  |
| Dashboard                                            |          | Na Agation | Dashboard           |         | Search courses Q<br>CUSTOMISE THIS PAGE                       |  |
| <ul> <li>Site home</li> </ul>                        |          |            | Course overview     | - 3     | Private files                                                 |  |
| Site pages                                           |          | $\smile$   | Estetika Musik Jawa |         | No files available<br>Manage private files                    |  |
| <ul> <li>My courses</li> </ul>                       |          |            |                     |         | Online users                                                  |  |
| <ul> <li>Estetika Musik Jawa<br/>(ZYX17e)</li> </ul> |          |            |                     |         | (last 5 minutes)<br>≗ Arya Wraraja<br>III meru lokal_admin pa |  |
|                                                      |          |            |                     |         | Latest badges                                                 |  |
|                                                      |          |            |                     |         | You have no badges to display                                 |  |
|                                                      |          |            |                     |         | Calendar 💷                                                    |  |
|                                                      |          | Σ          |                     |         | ✓ February 2018 ►<br>Mon Tise Wed Thu Fri Sat Sun<br>1 2 3 4  |  |

## **Private files**

Menu ini wajib digunakan untuk manajemen file mata kuliah dosen yang bersangkutan, disamping untuk mempermudah dosen terutama yang mengampu mata kuliah sama namun jumlah kelas lebih dari satu, juga untuk menghemat resource server.

- 1. Klik link Manage private files.
- 2. Manajer file akan muncul.
- 3. Jika diinginkan, bisa Create folder untuk lebih terstruktur.
- 4. Klik icon Add untuk upload dari File picker atau bisa dengan klik drag and drop dari desktop.
- 5. Klik SAVE CHANGES.

Contoh : dosen Arya Wiraraja, membuat folder berdasarkan mata kuliah yang diampu, dan di dalam folder mata kuliah dibuat folder per pertemuan, penamaan file dibuat konsisten [misal : Temu1-MusikNusantara.pdf, Modul-OrkestrasiGamelanJawa.pdf, Tugas-FilosofiWayang.pdf], langkah manajemen file di menu **Private files** adalah :

| vate files                                                                             | - <                                                                                                    | ← → C ① Not secu                                          | * elearning.tpub.ac.id/user/files.php?returnurl=h                       | ttp%3A%2F%2Felearning.tp.ub.ac.id%                       | Fmy%2Findes.php                                          |                                                                                                    |
|----------------------------------------------------------------------------------------|----------------------------------------------------------------------------------------------------|-----------------------------------------------------------|-------------------------------------------------------------------------|----------------------------------------------------------|----------------------------------------------------------|----------------------------------------------------------------------------------------------------|
| es available                                                                           |                                                                                                    |                                                           | e-Learning                                                              |                                                          | Ноп                                                      | ne Courses Arya Wiraraja 🎴 -                                                                            |
|                                                                                        |                                                                                                    |                                                           |                                                                         |                                                          |                                                          | Search courses Q                                                                                        |
|                                                                                        |                                                                                                    |                                                           | Navigation Dashboard Site pages My courses Estetika Musik Jawa (ZYX17e) | Files                                                    | Imp     First                                            | tabilitum side for new flass: 10.00, overall inst: 10.00                                                |
|                                                                                        |                                                                                                    |                                                           | <b>C-Learning</b><br>Updated<br>elearning tp ub ac id                   | Quick Links<br>About Us<br>Terms of use<br>FAQ           | SAVE CHANGES CANCEL<br>Follow Us<br>f Facebook<br>Vitter | Contact<br>Jalan Veteran, Malang, Jawa Timur<br>@ Phome. (0341) 500106<br>⊠ E-mait: ftp_ub@sub.ac.id    |
| New folder name<br>Estetika Musik Jaw<br>CREATE FO                                     | /a<br>LDER C/                                                                                                   | NCEL .                                                    | Files                                                                   | Esterika Musik Jawa                                      | num size for new files 1048, overall innt 104            | Setelah <b>CREATE</b><br><b>FOLDER,</b> klik di<br>folder yang<br>diinginkan untuk<br><b>Add file</b> . |
| fn Reverties<br>≥ typesta fite<br>≥ Usito construction<br>fn P-base fite<br>∋ 776/meta | File picker<br>Attachment (Shoose File<br>Save as Modul-Orik<br>Auftor Arya Wrarr<br>oose Eicense All rights rr | Mod-Ones IanJara pot<br>strasGamelanJar<br>ja<br>served • | Ulangi lan<br>baris <b>Save</b><br>penamaar                             | gkah ini untu<br>e <b>as</b> dengan n<br>n file yang kor | k setiap file ya<br>ama file yang o<br>nsisten, dan kli  | ng akan diupload, sesuai<br>diupload atau buat<br>ik <b>SAVE CHANGES</b> .                              |
|                                                                                        | UPLOAD TH                                                                                                    |                                                           |                                                                         | es » 🖻 Estetika Musik Jawa                               |                                                          |                                                                                                    |

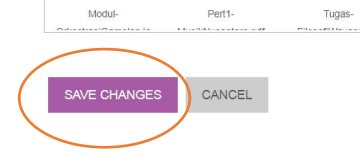

#### Informasi Penting

- 1. User dengan privilege **Teacher**, <u>tidak bisa saling melihat</u> **Private Files** user **Teacher** yang lain.
- Setiap user dengan privilege Teacher <u>di dalam satu Course yang sama</u>, bisa melakukan administrasi Course tersebut [misal menambah file materi, quiz, dll].

#### **Navigation --- Administration**

Blok ini berisi menu untuk mengadministrasi satu **Course** yang diampu dosen yang bersangkutan. Dalam contoh ini dosen Arya Wiraraja di dalam mata kuliah Estetika Musik Jawa memiliki tiga buah kelas yaitu Kelas X, Kelas Y, dan Kelas Z. Maka diperlukan **enrollment key** yang berbeda untuk setiap kelas, langkah setting **enrollment key** di dalam satu **Course** adalah :

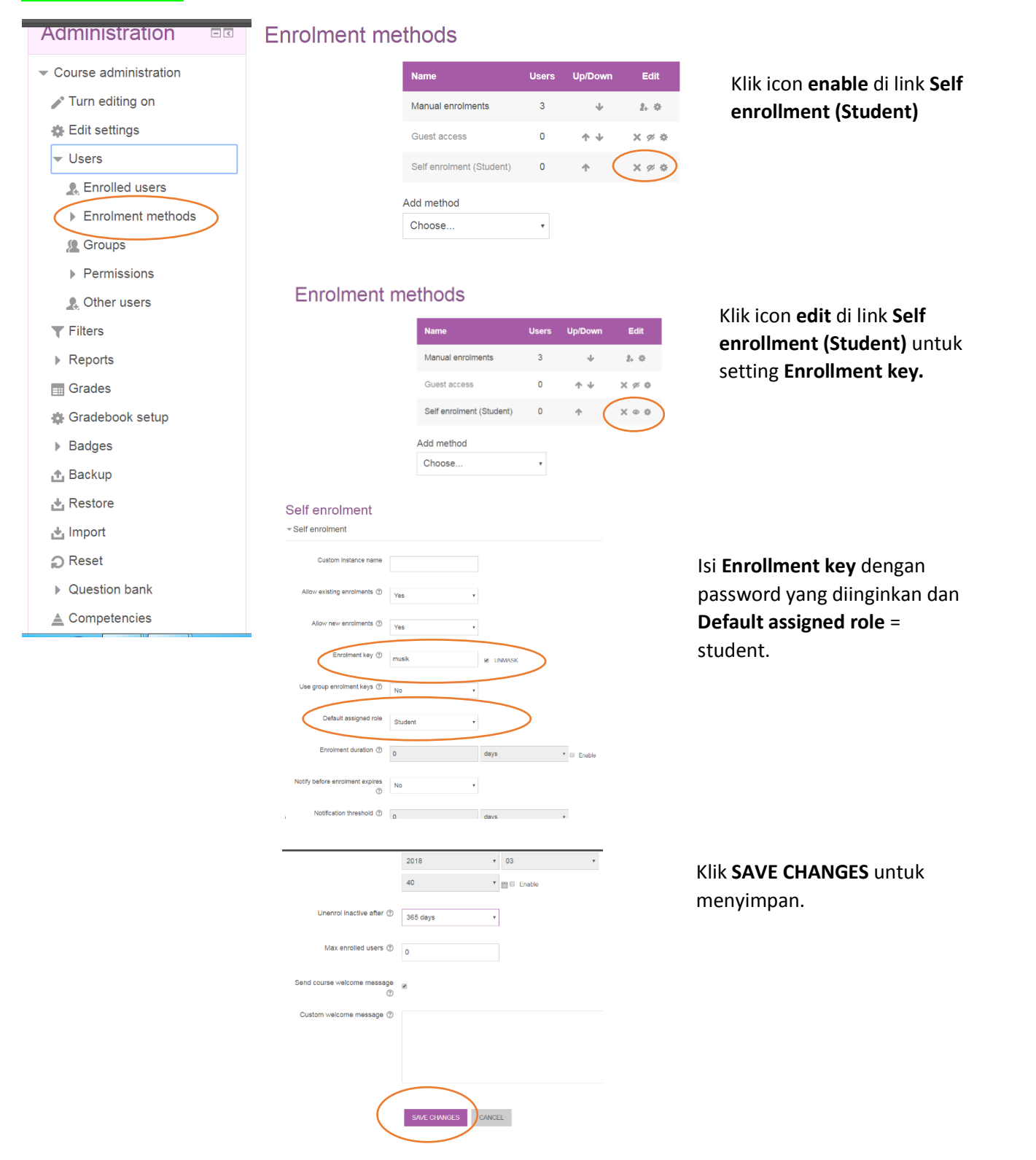

Untuk melakukan setting kelas, menu yang dipilih adalah Goups, langkah pembuatan kelas dan Enrollment key per kelas di dalam satu Course adalah :

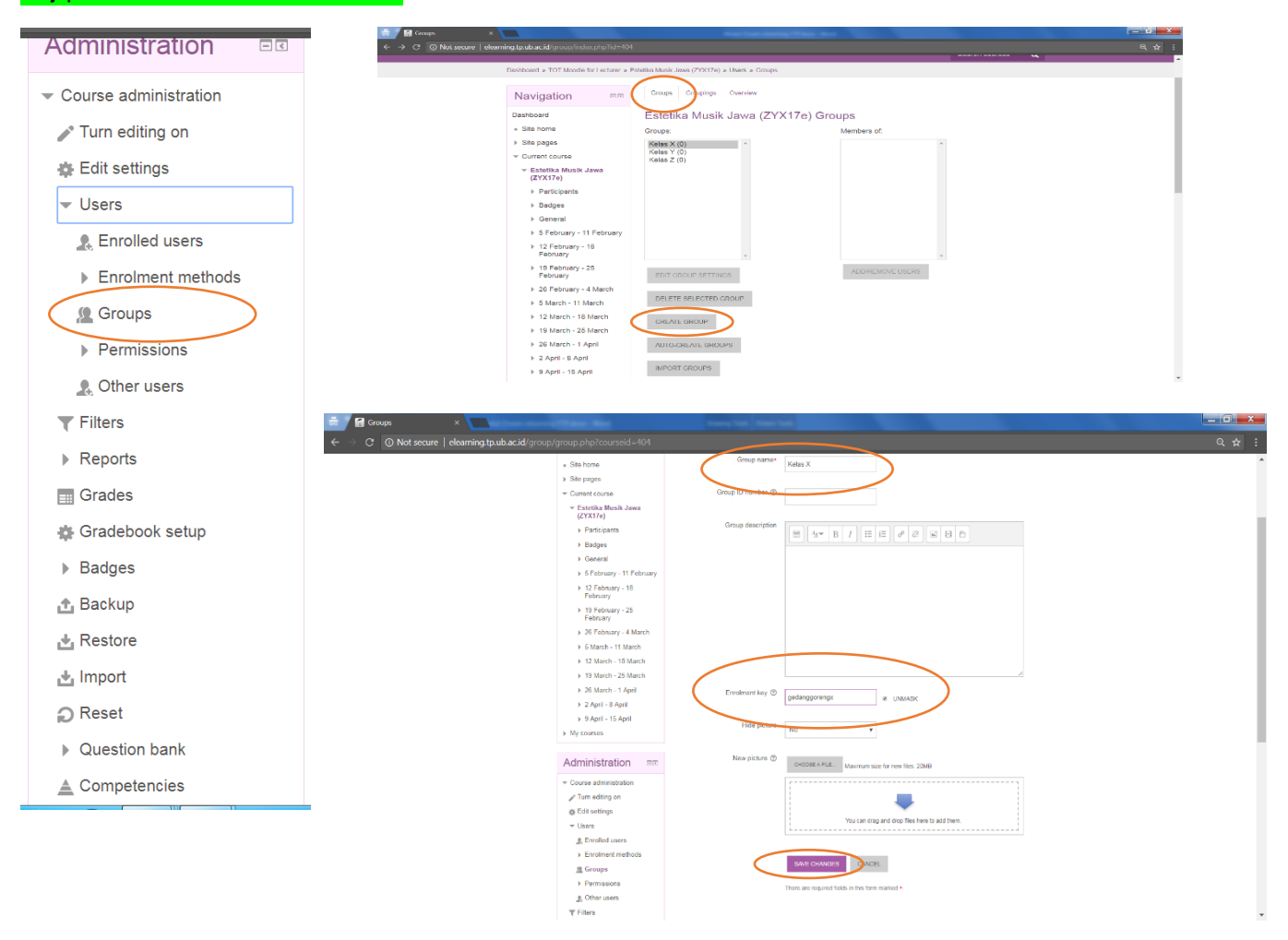

Isi Group name dengan nama kelas, isi Enrollment key untuk kelas tersebut, dan klik SAVE CHANGES. Ulangi langkah ini untuk setiap kelas yang akan dibuat.

Dengan metode **Self enrollment** ini dan **Default assigned role** = student, maka setiap user yang tahu **Enrollment key** sebuah kelas maka akan langsung ter-**enroll** sebagai **Participant** dengan privilege **Student** di dalam **Course** tersebut di dalam kelas yang bersesuaian.

# **Course Overview**

Blok ini akan menampilkan isi mata kuliah yang diampu dosen yang bersangkutan. Untuk menambah aktivitas di dalam **Course**, selalu aktifkan tombol **TURN EDITING ON**.

| etila Musiku ×<br>lot secure deerning taulo acud iccurrentes pho?d=4            |                           | (= )<br>+ :                            | Of a Course Excella Mask L × ← O © Not secure   eleaning/public/d isome/size/split=                               | 04Anstilyedtagen=1                   |                                        |                                                  |
|---------------------------------------------------------------------------------|---------------------------|----------------------------------------|----------------------------------------------------------------------------------------------------|--------------------------------------|----------------------------------------|--------------------------------------------------|
| e-Learning                                                                      |                           | -<br>Home Courses Arya Wiraraja 🟯 -    | e-Learning                                                                                                    |                                      |                                        |                                                  |
| Desnocard > TOT Models for Lecturer > Est                                       | etho Musik Jacob (ZYX17e) | Starch courses                         | Destioned + TOT Mode for Lecturer + 0                                                                             | Drag and stop files onto course sect | ione to upload them                    | Stand contract                                   |
| Navigation                                                                      | Real Announcements        | Search forums                          | Navigation and + • •                                                                                              | + 🔁 Avecurcements 🖉                  | Edt-                                   | Search forums ==<br>+ + +                        |
| <ul> <li>Site home</li> <li>Site pages</li> </ul>                               | 5 February - 11 February  | 00                                     | Dashboard<br>= Site home<br>b Site nomes                                                                          | + 5 February - 11 February           |                                        | 00                                               |
| <ul> <li>Current course</li> <li>Estotika Musik Jawa<br/>(ZYX17e)</li> </ul>    | 12 February - 18 February | Latest Sa                              | <ul> <li>✓ Current course</li> <li>✓ Estetika Musik Jawa<br/>(2Y(3/7))</li> </ul>                                 | + 12 February - 18 February          | + Add an activity or resource<br>Edit* | Advanced search @                                |
| Partopants     Badges                                                           | 19 February - 25 February | Add a new topic                        | ► Pariticipants<br>► Badges                                                                                       | + 19 February - 25 February          | 4-Add an activity of resource          | announcements                                    |
| <ul> <li>S February - 11 February</li> <li>12 February - 18 February</li> </ul> | 5 March - 11 March        | (tio news has been pissed yat)         | <ul> <li>General</li> <li>5 February - 11 February</li> <li>10 February</li> </ul>                                | + 26 February - 4 March              | 4-Add an activity or resource          | Add a new topic<br>(No news has been posted yet) |
| <ul> <li>19 February - 25 February</li> <li>26 February - 4 March</li> </ul>    | 12 March - 18 March       | events<br>There are no upcoming events | <ul> <li>F2 + ebruary - 18 + ebruary</li> <li>F8 February - 25 February</li> <li>26 February - 4 March</li> </ul> | + 5 March - 11 March /               | + Act an activity or resource          | Upcoming RR<br>events                            |
| 5 March - 11 March<br>12 March - 18 March                                       | 19 March - 25 March       | Go to calendar                         | ⊬ 5 March - 11 March                                                                                              |                                      | + Add an activity or resource          | + 0 -                                            |

Dalam contoh ini, telah disepakati bahwa dosen Arya Wiraraja akan mengisi pertemuan satu [minggu pertama] dan pertemuan dua [minggu kedua] untuk semua kelas sedangkan dosen Bambang Ekalaya mengisi pertemuan tiga [minggu ketiga] untuk semua kelas. Maka langkah pembuatan folder kelas di dalam satu **Course** adalah :

| Contract from white it is a final way of the final way of the final w | Corres Any Wrange Control of Control of Cont | Add an activity or reasonal         Image: Image: |
|----------------------------------------------------------------------------------------------------|----------------------------------------------------------------------------------------------------|----------------------------------------------------------------------------------------------------|
| Adding a new Folder to 5 February - 11 Fe<br>-General                                                                                                    | bruary ⊚<br>→ Expand all                                                                                                    | You can drag and drap films have to add them.                                                                                                    |
| Name* Kelas X<br>Description<br>Keas X<br>X                                                                                                    | Display fold Show subfolders Show download fo Common mod                                                                                                    | ar contents  On a separate page  expanded                                                                                                    |
| Display description on course<br>page<br>©<br>Content                                                                                                    | ✓ Restrict acces Acce > Tags                                                                                                    | SS restrictions Mone<br>ADD RESTRICTION                                                                                                    |
| Fies                                                                                                    | Valience rate for 2016                                                                                                    | SAVE AND RETURN TO COURSE SAVE AND DISPLAY CANCEL<br>There are required fields in this form marked +                                                                                                    |
| Add restriction                                                                                                    | - Rest                                                                                                    | trict access                                                                                                    |
| DATE     Prevent access until (or from) a specified date and time.     Student     must       GRADE     Require students to achieve a specified grade.     Image: Choose and the specified grade.     Image: Choose and the specified grade.     Image: Choose and the specified grade.       GROUP     Allow only students who belong to a specified group, or all groups.     Image: Choose and the specified grade.     Image: Choose and the specified grade.     Image: Choose and the specified grade.                                                                                                    | match the following     match the following     Please set e proup)                                                                                                    | Access restrictions Student must relation match the following                                                                                                    |
| SER PROFILE Control access based on fields within<br>the student's profile.<br>Add a set of nested restrictions to<br>apply complex logic.<br>CANCEL                                                                                                    | x → Tags<br>z → Com                                                                                                    | petencies                                                                                                    |
|                                                                                                    |                                                                                                    | SAVE AND RETURN TO COURSE SAVE AND DISPLAY CANCEL There are required fields in this form marked *.                                                                                                    |

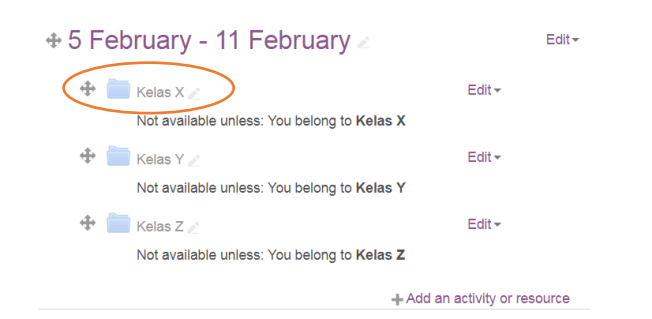

Ulangi langkah untuk pembuatan folder semua kelas, dan klik pada kelas yang diinginkan untuk menambah aktivitas di kelas tersebut. <u>Selalu</u> <u>gunakan</u> menu **Restrict access** untuk mengatur file maupun folder hanya untuk kelas yang diinginkan saja.

# Langkah untuk menambahkan file di dalam folder kelas</mark> adalah sebagai berikut :

Pilih folder kelas yang diinginkan, klik icon Add file.

| Kalaa X                                                                                                    |                                                  | Kelas X                                                                                                    |                                                                                                    |                                                                                              |
|----------------------------------------------------------------------------------------------------|--------------------------------------------------|----------------------------------------------------------------------------------------------------|----------------------------------------------------------------------------------------------------|----------------------------------------------------------------------------------------------|
| Kelas X                                                                                                    |                                                  |                                                                                                    | Files                                                                                                    | Maonun sue la rea les 2200                                                                   |
| L 🚍                                                                                                    | EDIT                                             |                                                                                                    |                                                                                                    | You can drag and drag lines here to add liters.                                              |
| The star                                                                                                    |                                                  | File pictar                                                                                                    | SAVE CHANGES                                                                                                    | CANCEL                                                                                       |
| Pice picket<br>fit increa line<br>fit increa line<br>a time fitter<br>a time fitter                                                                                                    |                                                  | Forum Talas<br>Recent Talas<br>Recent Talas<br>Ubalas a Talas<br>Ubalas a Talas<br>Talas<br>Ta                                                                                                    | 188 🗮 🕅                                                                                                    | Select Pert1-MusikNusantara.pdf                                                              |
| The Trace Test State State Sta | liber                                            | (Al, Usakudar) (Usakudar)<br>Prister files<br>Worrects<br>Usakudar)<br>Usakudar)<br>(Usakudar)<br>(Usakuda | 18. 62.29         284. 740         POT document           18. 62.29         284. 740         POT document           19. 62.29         284. 740         POT document | Make a copy of the file     Create an alias/shortcut to the     file                         |
| e<br>2                                                                                                    |                                                  |                                                                                                    |                                                                                                    | Save as Pert1-MusikNusantara.pdf                                                             |
|                                                                                                    |                                                  |                                                                                                    |                                                                                                    | Author Arya Wiraraja                                                                         |
|                                                                                                    |                                                  |                                                                                                    |                                                                                                    | Choose All rights reserved •                                                                 |
|                                                                                                    |                                                  |                                                                                                    |                                                                                                    | SELECT THIS FILE CANCEL                                                                      |
| Pilih <b>Private file</b> , p<br>alias/shortcut to t                                                                                                    | ilih file yang diingin<br>:he file, pilih SELECT | kan, <mark>selalu pilih</mark> Creat<br>I THIS FILE.                                                                                                    | e an                                                                                                    | Last modified 28 February 2018, 2:39 AM<br>Created 28 February 2018, 2:36 AM<br>Size 594.7KB |
|                                                                                                    |                                                  |                                                                                                    |                                                                                                    | License All rights reserved<br>Author Arya Wiraraja                                          |
|                                                                                                    |                                                  |                                                                                                    |                                                                                                    |                                                                                              |
| Files                                                                                                    | Maaimum size for new files: 2008                 | Kelas X                                                                                                    |                                                                                                    | Klik SAVE CHANGES, dan klik                                                                  |
| > Ear Pics                                                                                                    |                                                  | *                                                                                                    |                                                                                                    | EDIT untuk menambahkan                                                                       |
| Port-                                                                                                    |                                                  | Pertt-MusikNusantara.pdf                                                                                                    | DOWNLOAD FOLDER                                                                                                    | file yang lain.                                                                              |
| SAVE CHANGES CANCEL                                                                                                    |                                                  |                                                                                                    | EDIT                                                                                                    |                                                                                              |

Ulangi langkah penambahan file ini untuk setiap kelas. Jika akan menambahkan file yang belum pernah di-upload ke sistem, maka wajib menggunakan menu **Private files**.

Sedangkan dosen Bambang Ekalaya juga melakukan hal yang sama [membuat folder untuk setiap kelas sampai dengan menambahkan file di setiap kelas yang bersesuaian dst.], namun memilih pada pertemuan [minggu] yang bersesuaian dengan yang bersangkutan.

#### Create and Manage a Quiz

1. Di blok Course Overview, di bagian yang relevan, klik Add an activity, pilih Quiz dari daftar dan klik Add.

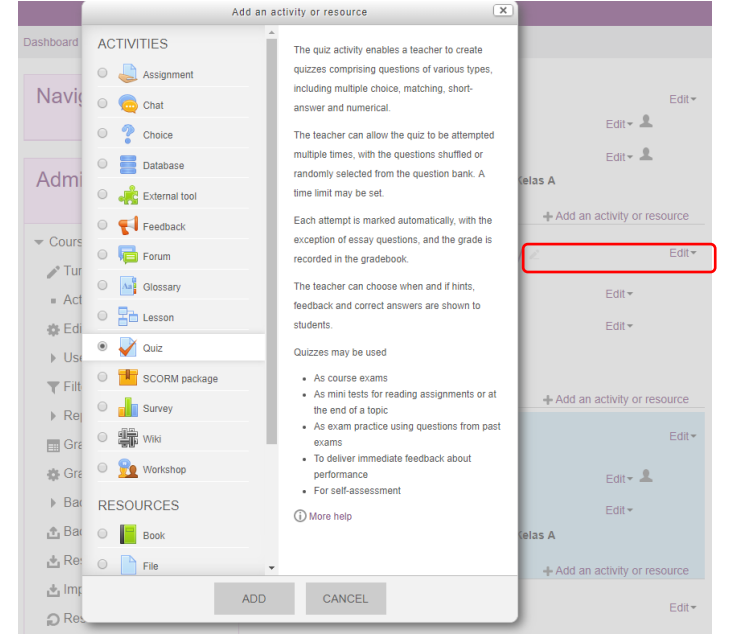

- 2. Pada halaman Adding a New Quiz, klik Expand all di bagian kanan atas halaman.
- 3. Di bagian General, masukkan Name, dan Description pengantar jika perlu.

| Quiz1-EstetikaMusikJawa                                                                                                    |
|----------------------------------------------------------------------------------------------------|
| Image: Angle B       I       Image: Image: I |
| bekerja, jangan lupa berdoa.                                                                                                    |
|                                                                                                    |

# 4. Di bagian Timing

- Klik Enable pada menu Open the quiz, lakukan setting tanggal dan waktu untuk mulai akses quiz.
- Klik Enable pada menu Close the quiz, lakukan setting tanggal dan waktu untuk menutup akses quiz.
- Klik Enable pada menu Time limit, lakukan setting waktu untuk lama pengerjaan quiz.
- Pilih opsi yang sesuai untuk When time expires, default pilihan adalah Open attempts are submitted automatically
   Timing

| Open the quiz ⑦           | 5                         | March                      |
|---------------------------|---------------------------|----------------------------|
|                           | 2018                      | <ul> <li>▼ 14</li> </ul>   |
|                           | 35                        | ▼ III ▼ Enable             |
|                           |                           |                            |
| Close the quiz            | 8                         | March                      |
|                           | 2018                      | <ul> <li>▼ 14</li> </ul>   |
|                           | 35                        | ▼  IIII ▼ Enable           |
|                           |                           |                            |
| l ime limit (?)           | 103 minutes               | <ul> <li>Enable</li> </ul> |
| When time expires ⑦       |                           |                            |
|                           | Open attempts are submitt |                            |
| Submission grace period ⑦ | 0 minutes                 | - Enable                   |
|                           |                           |                            |

- 5. Di bagian Grade :
  - Tentukan berapa banyak jumlah Attempts allowed [keikutsertaan] quiz tiap mahasiswa yang  $\geq$ diijinkan.

| - Grade |                  |               |   |
|---------|------------------|---------------|---|
|         | Grade category ③ | Uncategorised | v |
|         | Grade to pass 🕐  |               |   |
|         | Attempts allowed | 1             | ٣ |
|         | Grading method ② | Highest grade | • |

## 6. Di bagian Layout :

- Jumlah pertanyaan quiz yang ditampilkan setiap halaman.
- pada Navigation method, apakah mahasiswa untuk menjawab pertanyaan secara berurutan atau  $\triangleright$ bebas.

| - |     | out |
|---|-----|-----|
|   | Lay | oui |

| New page ③           | Every question | • |
|----------------------|----------------|---|
| Navigation method* ③ | Free           | • |

#### 7. Di bagian Question behaviour:

- > Shuffle within questions akan menampilkan soal quiz secara acak di dalam pilihan jawaban yang ditentukan [misal pada multiple choice maka urutan a,b,c dst.. akan diacak].
- How question behave pilih defferred feedback.  $\geq$

| <ul> <li>Question behaviour</li> </ul> |                   |   |
|----------------------------------------|-------------------|---|
| Shuffle within questions ⑦             | Yes               | • |
| How questions behave ③                 | Deferred feedback | • |
| Allow redo within an attempt* ③        | No                | • |
| Each attempt builds on the last*       | No                | • |
|                                        | Show less         |   |

8. Di bawah **Review Option**, hilangkan semua tanda centang yang ada pada tiap pilihan. Review options ③

| During | the | attempt |  |
|--------|-----|---------|--|
|        |     |         |  |

- The attempt ⑦ Whether correct ③
- Marks ⑦
- Specific feedback (?)
- General feedback (?)
- Right answer (?)
- Overall feedback ⑦

Whether correct Marks

Specific feedback

The attempt

General feedback

Immediately after the

attempt

- Right answer
- Overall feedback

Later, while the quiz is still After the quiz is closed

The attempt

- Whether correct
- Marks
- Specific feedback
- General feedback
- Right answer
- Overall feedback

- The attempt
- Whether correct
- Marks
  - Specific feedback
- General feedback
  - Right answer
- Overall feedback

open

1

9. Di bagian Appearance, terdapat pilihan tentang bagaimana teacher ingin menampilkan quiz: Appearance

| Show the user's picture ⑦  | No image | • |
|----------------------------|----------|---|
| Decimal places in grades 🕐 | 2        | * |

# 10. Di bawah Extra restrictions on attempts:

Bila diinginkan bisa dimasukkan password untuk mahasiswa yang akan mengikuti quiz. - Extra restrictions on attempts

| Require password 🕐         |  | UNMASK |
|----------------------------|--|--------|
| Require network address* ⑦ |  |        |

11. Overall feedback: Masukkan tanggapan keseluruhan setelah menyelesaikan quiz. ✓Overall feedback ③

| Grade boundary | 100%                                 |
|----------------|--------------------------------------|
| Feedback       |                                      |
|                | Terimakasih telah menyelesaikan kuis |

12. Restrict access: Quiz dapat ditampilkan berdasarkan satu kelas saja atau beberapa kelas, atau bisa membatasi berdasarkan Date, Grade, Group, Grouping, User Profile, Restriction Set. Add restriction...

| DATE        | Prevent access until (or from) a<br>specified date and time.             | Access restrictions | Otivilar | 4             | and the following   |
|-------------|--------------------------------------------------------------------------|---------------------|----------|---------------|---------------------|
| GRADE       | Require students to achieve a<br>specified grade.                        |                     | Studer   | must          | match the following |
| GROUP       | Allow only students who belong to a<br>specified group, or all groups.   | 0                   | Grou     | Choose        | X Please set        |
| GROUPIN     | G Allow only students who belong to a group within a specified grouping. |                     |          | Choose        | _                   |
| USER PROF   | Control access based on fields within the student's profile.             |                     | ADD      | F (Any group) |                     |
| DEGETOIOTIK | Add a set of nested restrictions to                                      |                     |          | Kelas X       |                     |
| RESTRICTIO  | apply complex logic.                                                     |                     |          | Kelas Y       |                     |
|             | CANCEL                                                                   |                     |          | Kelas Z       |                     |

13. Klik tombol SAVE AND RETURN TO COURSE untuk menyimpan.

# Add questions to a quiz

Terdapat 3 cara untuk menambahkan pertanyaan ke quiz:

- 1. Buat pertanyaan satu per satu dalam quiz.
- 2. Ambil pertanyaan dari Question Bank
- 3. Impor pertanyaan dari sebuah file di internet atau komputer, atau dari salah satu file program upload.

## A. Buat Pertanyaan dalam quiz

Contoh dosen Arya Wiraraja akan membuat multiple choice quiz, <mark>langkah membuat **multiple choice quiz** dengan</mark> <mark>membuat pertanyaan satu persatu dalam quiz</mark> adalah :

- 1. Pada halaman awal **Course** klik quiz yang telah kita buat di atas.
  - Image: Figure 1 and the second second
- 2. Pilih EDIT QUIZ pada halaman quiz

• Estetlika Musik Jawa (ZYX17e) » 5 February - 11 February » Quiz1-EstetlikaMusikJawa

 DQLiz1-EstetlikaMusikJawa

 Quiz1-EstetlikaMusikJawa

 Quiz1-EstetlikaMusikJawa

 Quiz1-EstetlikaMusikJawa

 Quiz1-EstetlikaMusikJawa

 Quiz1-EstetlikaMusikJawa

 Quiz1-EstetlikaMusikJawa

 Quiz1-EstetlikaMusikJawa

 Quiz1-EstetlikaMusikJawa

 Quiz1-EstetlikaMusikJawa

 Quiz1-EstetlikaMusikJawa

 Quiz1-EstetlikaMusikJawa

 Quiz1-EstetlikaMusikJawa

 Quiz1-EstetlikaMusikJawa

 Quiz1-EstetlikaMusikJawa

 Quiz1-EstetlikaMusikJawa

 Quiz1-EstetlikaMusikJawa

 Quiz1-EstetlikaMusikJawa

 Quiz1-EstetlikaMusikJawa

 Quiz1-EstetlikaMusikJawa

 Quiz1-EstetlikaMusikJawa

 Quiz1-EstetlikaMusikJawa

 Quiz1-EstetlikaMusikJawa

 Quiz1-EstetlikaMusikJawa

 Quiz1-EstetlikaMusikJawa

 Quiz1-EstetlikaMusikJawa

 Quiz1-EstetlikaMusikJawa

 Quiz1-EstetlikaMusikJawa

 Quiz1-EstetlikaMusikJawa

 Quiz1-EstetlikaMusikJawa

 Quiz1-EstetlikaMusikJawa

 Quiz1-EstetlikaMusikJawa

 Pareck To THE COURSE
 </t

3. Klik Add dan pilih a new question

# Editing quiz: Quiz1-EstetikaMusikJawa®

 Questions: 0 | Quiz open (closes 8/03/18, 14:35)

 REPAGINATE

 Maximum grade:

 10.00

 SAVE + a new question

 + from question bank

 Add

 Add

4. Pilih Multiple Choice dan klik Add

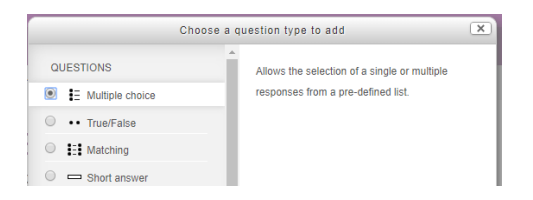

5. Pada bagian General

Pilih **Category**, lengkapi **Question Name** dan **Question text** berisi tentang pertanyaan quiz. Terdapat 2 pilihan jawaban yaitu **One answer only** atau **Multiple answer allowed**, pada contoh ini dosen Arya Wiraraja memilih **One answer only** karena pertanyaan yang dibuat hanya ada satu jawaban yang benar. Number the choices?

a., b., c., ...

| Adding a Multiple        | choice question ®                                |                                                              |
|--------------------------|--------------------------------------------------|--------------------------------------------------------------|
| Adding a multiple        | ► Expand a                                       | ll l                                                         |
| ⊸ General                |                                                  |                                                              |
| Category                 | Default for Estetika Musik .                     |                                                              |
| Question name*           | Q1EMJ-1                                          | Question name : diisi dengan kod                             |
| Question text*           |                                                  | soal yang memudankan, pada<br>contoh ini dosen Arya Wiraraja |
|                          | Format <u>macapat kasatriyan Bonang adalah</u> : | membuat kode Q1EMJ-1 = Quiz                                  |
|                          |                                                  | nomor 1 karena akan membuat                                  |
|                          |                                                  | quiz tidak hanya di mata kuliah                              |
|                          |                                                  | Estetika Musik Jawa saja.                                    |
|                          |                                                  |                                                              |
| Default mark∗            | 1                                                |                                                              |
| One or multiple answers? | One answer only                                  |                                                              |
|                          | Multiple answers allowed                         |                                                              |
| Shuffle the choices? ②   | One answer only<br>✓                             |                                                              |

6. Untuk jawaban yang benar kita berikan Grade dengan nilai 100%, sedangkan yang salah none - Answers

۳

| Choice 1       Image: And with B I image: Image: And with B I image: Image: Image: And with B I image: Image: And with B I image: Image: Image: And with B I image: Image: Image: And with B I image: Image: Image: Image: And with B I image: Image: Image                                                                                                    |          |        |
|----------------------------------------------------------------------------------------------------|----------|--------|
| $ \begin{array}{cccccccccccccccccccccccccccccccccccc$                                                                                                    | Choice 1 |        |
| Feedback       Image: Image: Ima                                                                                                    | Grade    | None • |
| Choice 2<br>Grade<br>Feedback<br>Feedback                                                                                                    | Feedback |        |
| Choice 2<br>H T B I H C Choice 2<br>Dumme<br>Grade<br>Feedback<br>Feedback<br>H T B I H C C C C C C C C C C C C C C C C C C                                                                                                    |          |        |
| Choice 2<br>Har B I HE & K E P<br>Dumme<br>Grade<br>Feedback<br>Feedback<br>Har B I HE & K E P<br>Aar B I HE & K E P<br>Aa |          |        |
| Grade 100%. ▼<br>Feedback<br>Feedback                                                                                                    | Choice 2 |        |
| Grade 100%. ▼<br>Feedback                                                                                                    |          | Durma  |
|                                                                                                    | Grade    | 100%   |
|                                                                                                    | Feedback |        |
|                                                                                                    |          |        |

- 7. Setelah selesai klik tombol SAVE AND RETURN TO COURSE untuk menyimpan.
- 8. Untuk memasukkan pertanyaan berikutnya, kembali pada halaman awal Course, klik quiz yang diinginkan yaitu Quiz1-EstetikaMusikJawa, dan di blok Course administration pilih Edit quiz.

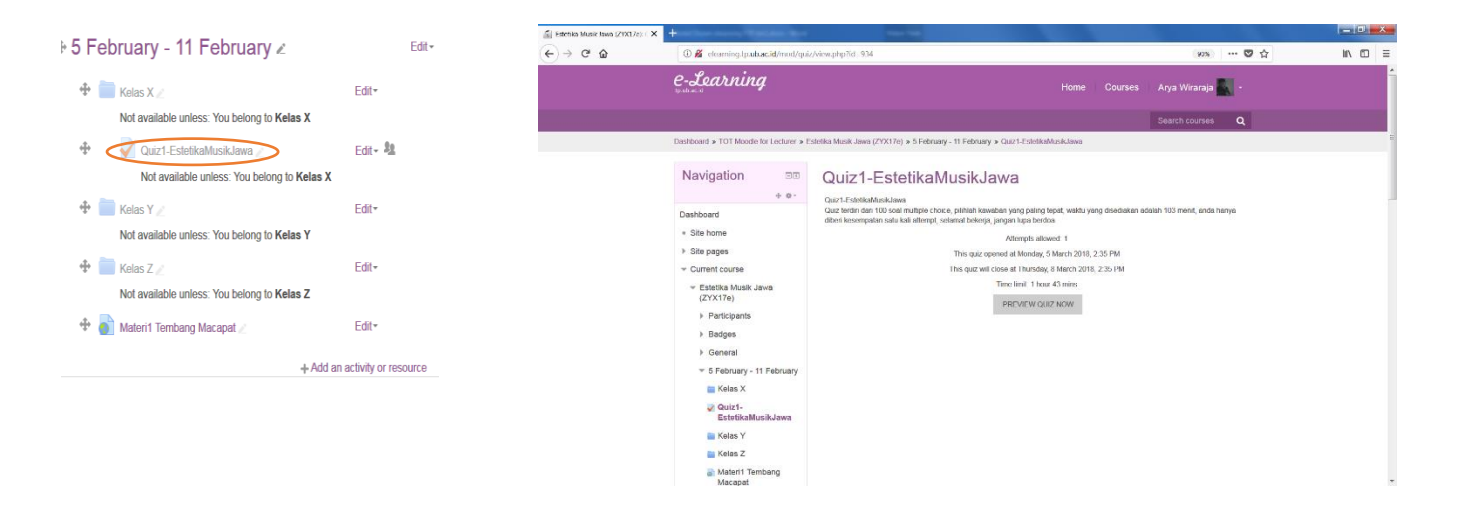

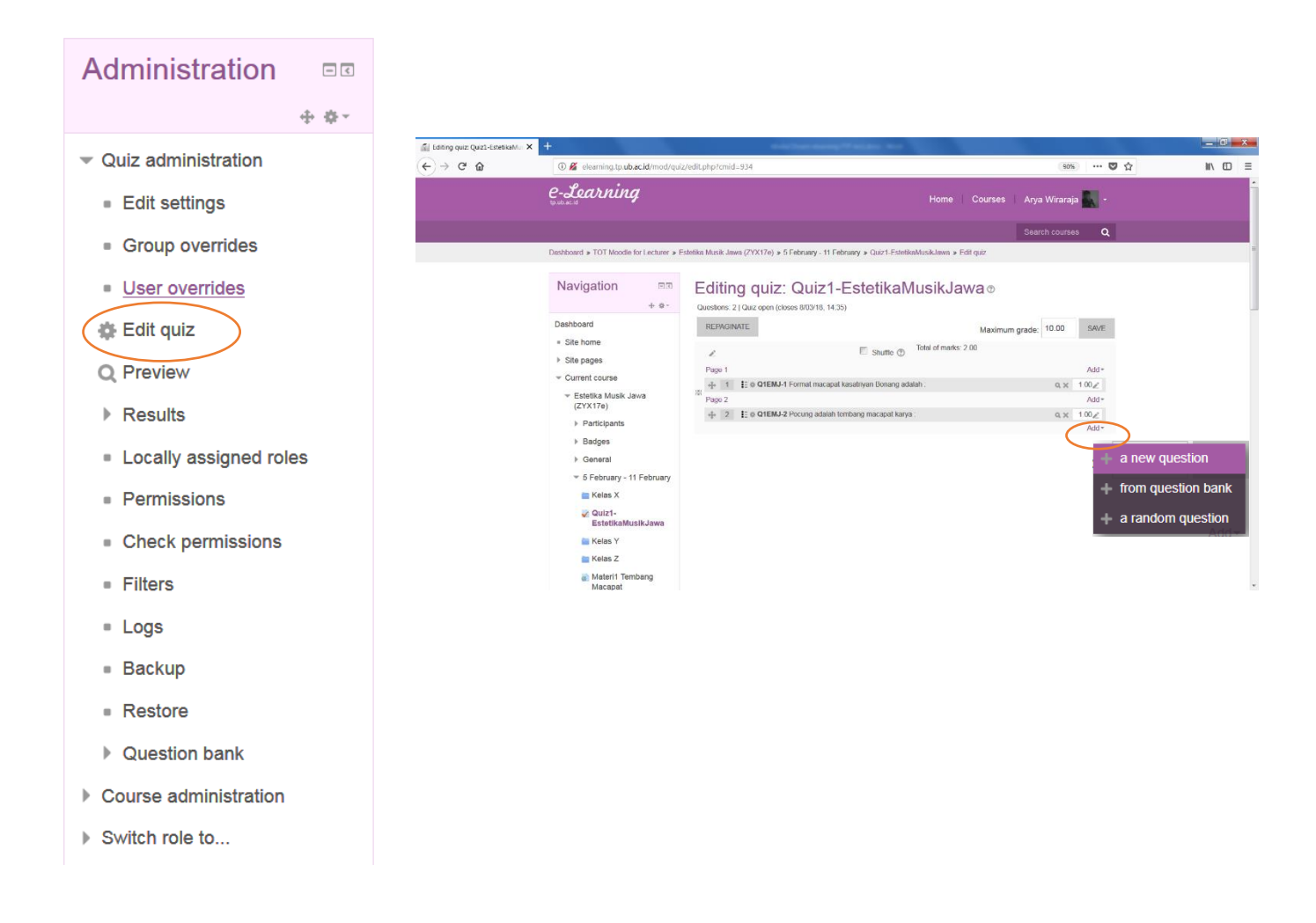

Ulangi langkah 3 sampai dengan langkah 7 untuk memasukkan pertanyaan berikutnya. Semua pertanyaan yang dibuat mengikuti langkah-langkah di atas, akan tersimpan ke Question bank dengan Category = Default for Estetika Musik Jawa (ZYX17e) atau akan tersimpan sesuai dengan nama mata kuliahnya dimana quiz dibuat. Jika menginginkan lebih terstruktur manajemen quiz-nya, maka bisa dilakukan dengan menu Question bank.

#### **Question bank**

Pilih menu **Question bank** di blok **Course Administration**, terdapat empat menu di bawah **Question bank** yaitu : **Questions, Categories, Import, Export**. Pilih **Categories** untuk membuat kategori quiz, pada contoh ini dosen Arya Wiraraja membuat kategori quiz berdasar mata kuliah yang diampu, **langkah untuk membuat kategori quiz** adalah :

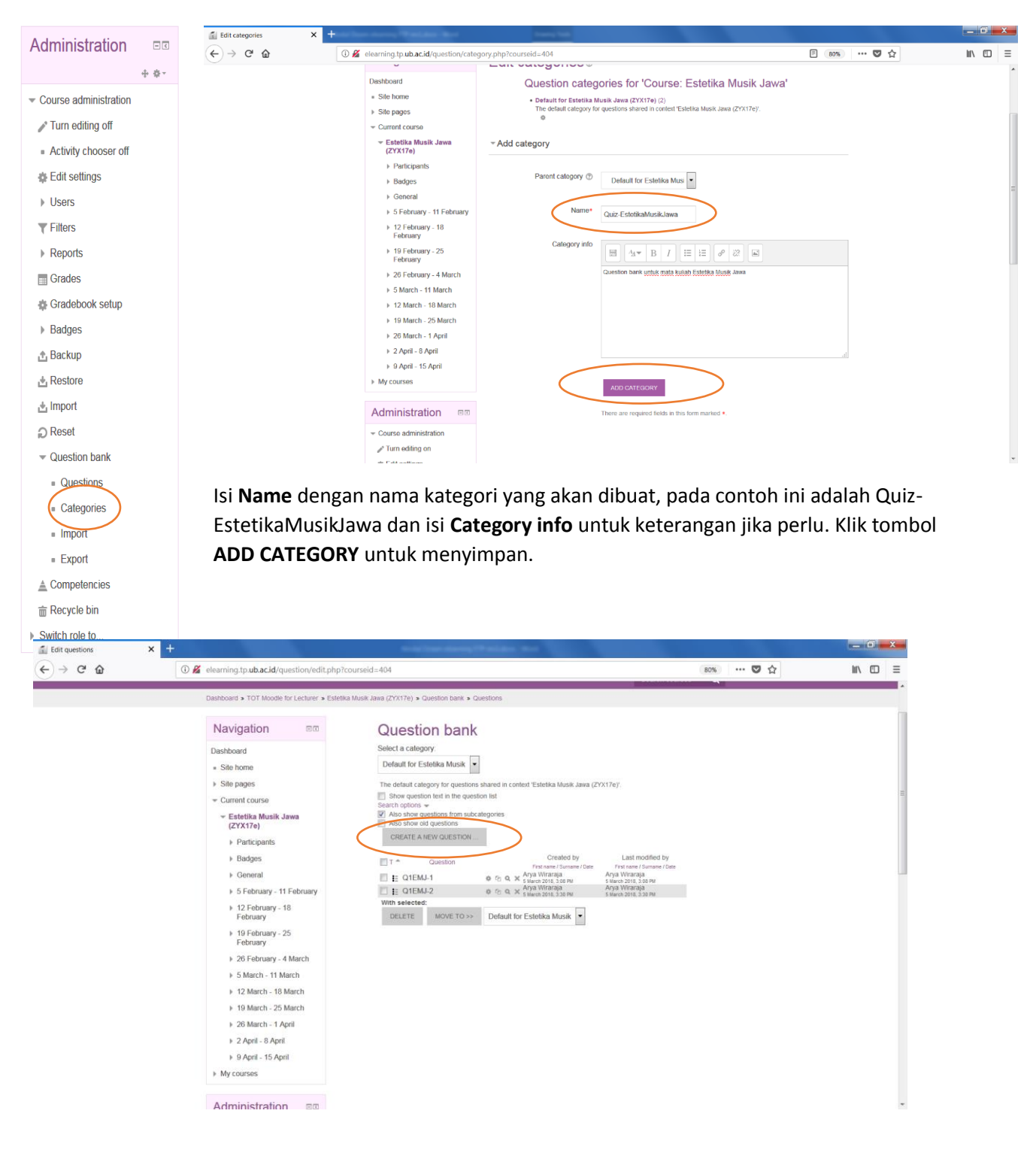

Pilih CREATE A NEW QUESTION dan ikuti langkah membuat multiple choice quiz dengan membuat pertanyaan satu persatu dalam quiz di atas mulai langkah ke-3.

- B. Tambahkan pertanyaan dari Questions Bank
  - 1. Klik Add pada halaman Edit Quiz pilih Editing quiz: Kuis Pertama®

| 01                                         |              |                      |                      |
|--------------------------------------------|--------------|----------------------|----------------------|
| Questions: 1   Quiz open (closes 28/02/18, | 23:38)       |                      |                      |
| REPAGINATE                                 |              | Maximum              | grade: 10.00 SAVE    |
| Ĺ                                          | 🗆 Shuffle 🕐  | Total of marks: 1.00 | + a new question     |
| Page 1                                     |              |                      | + from question bank |
| 1 🗄 🕸 nama tokoh Siapa pem                 | nimpin kita? |                      | + a random question  |

2. Pilih pertanyaan yang akan dimasukkan kedalam quiz, kemudian klik ADD SELECTED QUESTIONS TO THE QUIZ

| 50  | ect   | a category:                                          |
|-----|-------|------------------------------------------------------|
| D   | efa   | ult for GC •                                         |
| The | e def | fault category for questions shared in context 'GC'. |
| Sea | rch o | options 🔻                                            |
| 1   | Also  | show questions from subcategories                    |
|     | Also  | show old questions                                   |
|     |       | T ▲                                                  |
| ÷   | 1     | E hitung berapa?                                     |
| ÷   |       | tie hitung berapa?                                   |
| ÷   |       | ∎ soal1 soal satu jawabnya satu?                     |
| ÷   |       | ∎ soal2 soal 2 jawabnya dua?                         |
| ÷   | 1     | ∎ soal3 soal3 jawabnya tiga?                         |
| ÷   |       | 🚊 soal4 soal 4 jawabnya empat?                       |
| ÷   |       | <b>i≘ tanya1</b> _Petanyaan satu? jawab1             |
|     |       |                                                      |

- 3. Memberikan bobot nilai dalam quiz
  - Maximum grade: 100
  - Centang Shuffle untuk mengacak soal
  - Ganti nilai soal berdasarkan bobot soal

Editing quiz: Kuis Pertama®

| Q    | Questions: 4   Quiz open (closes 28/02/18, 23:38) |                                 |           |                        |  |    |                  |  |  |
|------|---------------------------------------------------|---------------------------------|-----------|------------------------|--|----|------------------|--|--|
|      | REPAGIN                                           | 100                             | SAVE      |                        |  |    |                  |  |  |
|      | R                                                 | ø                               | Shuffle 🕐 | Total of marks: 100.00 |  |    |                  |  |  |
|      | Page 1                                            |                                 |           |                        |  |    | Add▼             |  |  |
|      | <b>⊕</b> 1                                        | 🗄 🕸 nama tokoh Siapa pemimpin k | ita?      |                        |  | QX | 25.00 🞤          |  |  |
| (FF) | Page 2                                            |                                 |           |                        |  |    | Add▼             |  |  |
| *    | ⇔ 2                                               | 🗄 🕸 hitung berapa?              |           |                        |  | QΧ | 25.00 🧨          |  |  |
| (#)  | Page 3                                            |                                 |           |                        |  |    | Add <del>•</del> |  |  |
| 1    | <b>⊕</b> 3                                        | 🗄 🏟 hitung berapa?              |           |                        |  | QX | 25.00 🖍          |  |  |
|      | Page 4                                            |                                 |           |                        |  |    | Add <del>•</del> |  |  |
|      |                                                   | 🗄 🕸 soal3 soal 3 jawabnya tiga? |           |                        |  | QX | 25.00 🖍          |  |  |
|      |                                                   |                                 |           |                        |  |    | Add▼             |  |  |

F) Ilias ANSWER: A

#### C. Impor quiz dari file

Terdapat beberapa macam format file yang bisa diimpor ke dalam sistem, yang paling mudah adalah Aiken format terutama untuk quiz berbentuk multiple choice, langkah untuk membuat file quiz dalam Aiken format

adalah :

| 📃 Quiz1-EstetikaMusikJawa.txt - Notepad                                                                                                    |   |
|----------------------------------------------------------------------------------------------------|---|
| Eile Edit Format View Help                                                                                                    |   |
| Ritme adalah<br>A. irama yang mengesankan gerak<br>B. keselarasan antar benda<br>C. kesatuan antar unsur<br>D. keseimbangan antar unsur<br>E. kesederhanaan bentuk<br>ANSWER: A                                         | * |
| Indra penikmat cabang seni musik adalah<br>A. Pendengaran<br>B. Penglihatan<br>C. Perabaan<br>D. Penglihatan dan pendengaran<br>E. Penglihatan dan perabaan<br>ANSWER: A                                                |   |
| Orang yang menulis lagu dalam bentuk notasi dan meneruskan kepada orang lain untuk memainkannya disebut<br>A. Penyair<br>B. Musisi<br>C. Artist<br>D. Penyanyi<br>E. Komponis<br>ANSWER: B                              |   |
| Manakah rumus tangga nada Mayor yang benar di bawah ini ?<br>A.1 - ½ - 1 - 1 - 1 - 1 - ½<br>B.1 - 1 - ½ - 1 - 1 - 1 - ½<br>C.1 - 1 - ½ - 1 - 1 - ½<br>D.1 - 1 - 1 - ½ - 1 - 1 - ½<br>E.semua jawaban salah<br>ANSWER: B |   |
| Alat musik yang menggunakan selaput tipis sebagai sumber bunyi disebut<br>A. Membranophone<br>B. Chordophone<br>C. Idiophone<br>D. Aerophone<br>E. Electrophone<br>ANSWER:A                                             |   |

Buat file \*.txt menggunakan program notepad, dengan format seperti contoh di atas, tanpa ada urutan nomor pertanyaan.

```
pertanyaan yang benar?
A. Is it this one?
B. Maybe this answer?
C. Possibly this one?
D. Must be this one!
ANSWER: D
feedback: Correct! The PIR must be a part of every change process.
Kemampuan?
A) Moodle
B) ATutor
C) Claroline
D) Blackboard
E) WebCT
```

Jika file \*.txt tersebut sudah dibuat, maka langkah untuk impor file dari Question bank adalah :

1. Pada halaman awal, di blok Course Administration, pilih Course administration > Question bank > Import.

| <ul> <li>Course administration</li> </ul> |                            |                                                                  |  |  |  |  |
|-------------------------------------------|----------------------------|------------------------------------------------------------------|--|--|--|--|
|                                           | - The format               |                                                                  |  |  |  |  |
| Edit settings                             |                            |                                                                  |  |  |  |  |
| ▶ Users                                   | •                          | Aiken format                                                     |  |  |  |  |
| ▼ Filters                                 |                            | C Embedded answers (Cloze) (?)                                   |  |  |  |  |
| Reports                                   |                            | C Example (?)                                                    |  |  |  |  |
| Grades                                    |                            | Gift format (?)     Missing word format (?)                      |  |  |  |  |
| Gradebook setup                           |                            | Moodle XML format (?)                                            |  |  |  |  |
| ▶ Badges                                  |                            | WebCT format (?)                                                 |  |  |  |  |
| 🔥 Backup                                  | - General                  |                                                                  |  |  |  |  |
| 📥 Restore                                 |                            |                                                                  |  |  |  |  |
| 📥 Import                                  | Import catagon ( @         |                                                                  |  |  |  |  |
|                                           | import category ()         | Default for GC (6)                                               |  |  |  |  |
| <ul> <li>Question bank</li> </ul>         |                            |                                                                  |  |  |  |  |
| <ul> <li>Questions</li> </ul>             |                            | Get category from file Get context from file                     |  |  |  |  |
| <ul> <li>Categories</li> </ul>            | Match grades 💮             | Error if grade not listed                                        |  |  |  |  |
| Import                                    |                            |                                                                  |  |  |  |  |
| Export                                    | Stop on error @            |                                                                  |  |  |  |  |
| 🛓 Competencies                            | otop on onor 🕤             | Yes                                                              |  |  |  |  |
| Switch role to                            |                            |                                                                  |  |  |  |  |
|                                           | Import questions from file |                                                                  |  |  |  |  |
| Add a block                               |                            |                                                                  |  |  |  |  |
| Add ~                                     | Import*                    | CHOOSE A FILE. Maximum size for new files: 20MB Quizzz Alken.txt |  |  |  |  |
|                                           |                            |                                                                  |  |  |  |  |

2. Pada halaman Import questions from file:

pilih File format = Aiken format.

- ▶ Pilih di kategori mana kuis akan dimasukkan.
- Pilih file kuis yang akan di impor.
- klik Import lalu klik Continue

| Parsing questions from import file. |          |
|-------------------------------------|----------|
| Importing 2 questions from file     |          |
| 1. pertanyaan yang benar?           |          |
| 2. Kemampuan?                       |          |
|                                     | CONTINUE |
|                                     |          |
|                                     |          |
|                                     |          |
|                                     |          |

## Question bank

🗌 🗄 hitung

🗌 🗄 soal1

🗌 🗄 soal2

🗆 🗄 soal4

🗆 🗄 tanya1

With selected

🗆 🗄 soal3

🗌 🗄 Kemampuan?

E Kemampuan?

🗌 🚛 nama tokoh

| Select a category:                    |       |                |    |      |                    |
|---------------------------------------|-------|----------------|----|------|--------------------|
| Default for GC (8)                    |       |                |    |      |                    |
| The default category for questions sh | are   | d in           | CO | ntex | kt 'GC'.           |
| Show question text in the question    | ı lis | t              |    |      |                    |
| Search options -                      |       | -1             |    |      |                    |
| Also show old questions               | ego   | ries           |    |      |                    |
| CREATE A NEW QUESTION                 |       |                |    |      |                    |
| T * Question                          |       |                |    |      | First              |
| 🔲 📰 pertanyaan yang benar?            | ø     | 6 <sub>0</sub> | Q  | ×    | guru in<br>28 Febr |
| 🔲 🗄 hitung                            | 0     | C:             | Q  | ×    | guru in<br>21 Febr |

🔲 🗄 pertanyaan yang benar? 🌸 🕾 o 🗙 👷 🔲 🎛 pertanyaan yang benar? 🎄 🗠 🗨 🎽

What is the correct answ & the Q X guru inde □ : Which LMS has the mos ⊕ @ Q × guru indo 28 Februar

DELETE MOVE TO >> Default for GC (8)

8 0 0 X

+ G Q X

6 0 0 X

🛊 🕾 🔍 🗙 guru i 28 Fet

• • • • × #

e e e x

⊕ ⊕ Q × <sup>gu</sup><sub>21</sub>

• • • • ×

G Q X guru inde
 21 Februa

| Created by          | Last modified by            |
|---------------------|-----------------------------|
| ne / Surname / Date | First name / Surname / Date |
|                     | guru indo                   |
| y 2018, 4:58 AM     | 28 February 2018, 4:58 AM   |
|                     | guru indo                   |
| y 2018, 8:31 AM     | 21 February 2018, 8:31 AM   |
|                     | guru indo                   |
| y 2018, 8:31 AM     | 21 February 2018, 8:31 AM   |
| v 2018, 5:03 AM     | 28 February 2018, 5:03 AM   |
|                     | guru indo                   |
| 18, 6:43 AM         | 2 March 2018, 6:43 AM       |
|                     | guru indo                   |
| y 2018, 7:50 AM     | 28 February 2018, 7:50 AM   |
|                     | guru indo                   |
| y 2018, 5:03 AM     | 28 February 2018, 5:03 AM   |
|                     | guru indo                   |
| 18, 0:43 AM         | 2 March 2018, 0:43 AM       |
| 0 2010 2:00 DM      | 21 Echruppy 2019, 4:09 AM   |
| y 2010, 0.001 M     | auru indo                   |
| v 2018. 4:24 AM     | 21 February 2018, 4:24 AM   |
| ,                   | guru indo                   |
| y 2018, 4:25 AM     | 21 February 2018, 4:25 AM   |
|                     | guru indo                   |
| y 2018, 4:25 AM     | 21 February 2018, 4:25 AM   |
|                     | guru indo                   |
| y 2018, 8:25 AM     | 21 February 2018, 8:25 AM   |
|                     | guru indo                   |
| y 2016, 4:10 AM     | 20 Pebruary 2010, 4:10 AM   |
| v 2018, 4:10 AM     | 28 February 2018, 4:10 AM   |
| ,,                  |                             |
| _                   |                             |
| $\sim$              |                             |
|                     |                             |

#### Melihat hasil quiz

Dosen bisa melihat hasil quiz yang telah dikerjakan oleh mahasiswa di kelasnya.

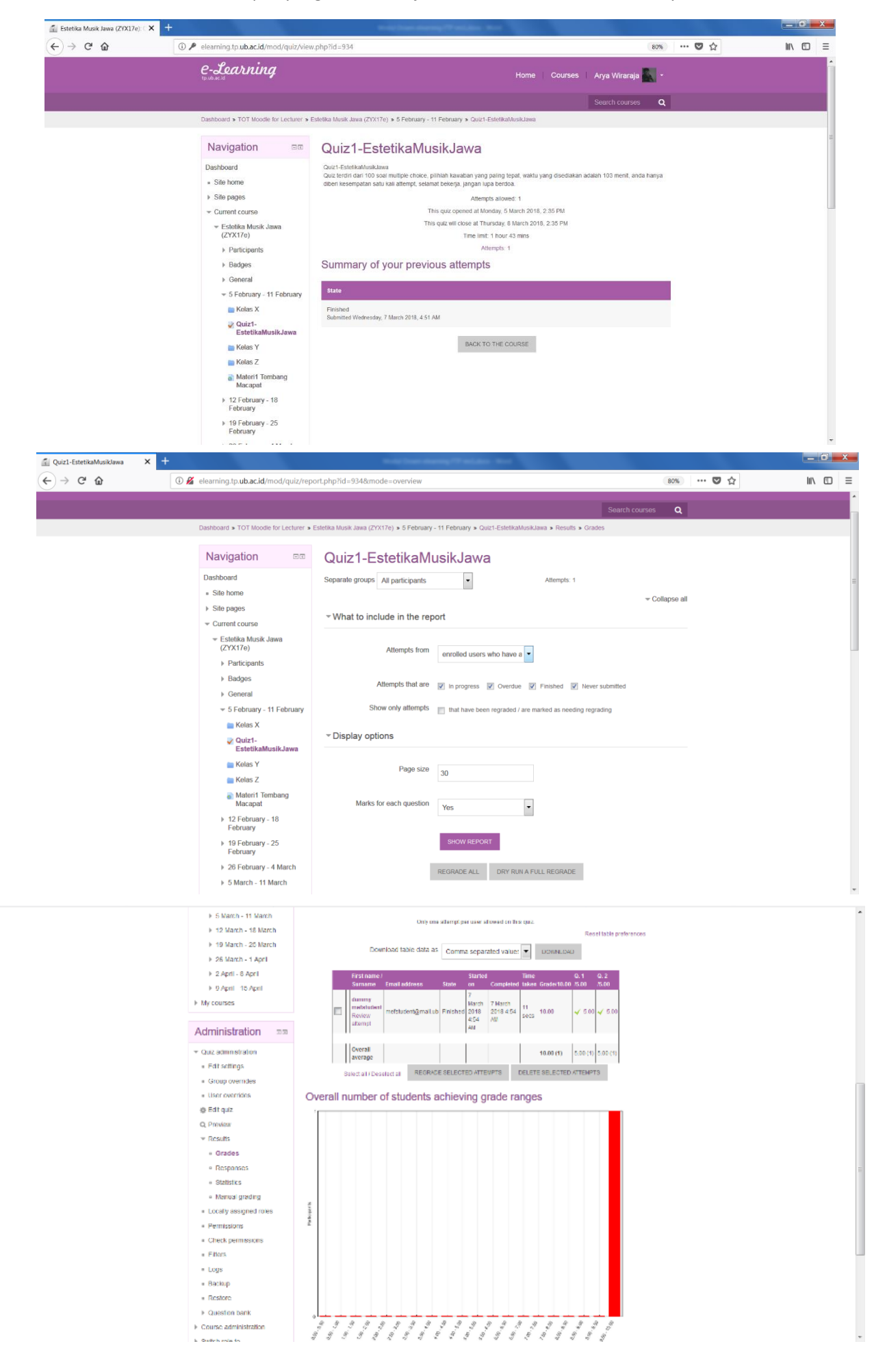

## **Text Editor**

The text editor (sometimes referred to as the 'HTML editor') has many icons to assist the user in entering content. Many of these icons and functions should be familiar to anyone who uses a word processor.

Some examples of where you will see the text editor include: Editing Section head

ings, description of an activity, writing an answer to a quiz question or editing the content of many blocks.

|   | <u>A</u> <sub>A</sub> ▼ | В | Ι | ≣ |   | P | ŝ |   | Þ | ß |  |
|---|-------------------------|---|---|---|---|---|---|---|---|---|--|
| 0 | 0                       | 3 | 4 | 6 | 6 | 0 | 8 | 9 | 0 | 0 |  |

| 1:Expand        | 2.Style         | 3.Bold                   | 4.Italic |
|-----------------|-----------------|--------------------------|----------|
| 5.Bulleted list | 6.Numbered list | 7.Add link               | 8.Unlink |
| 9.Add image     | 10.Add media    | 11.Manage embedded files |          |

| $\begin{array}{c ccccccccccccccccccccccccccccccccccc$ |                     |                                       |                |  |  |  |  |
|-------------------------------------------------------|---------------------|---------------------------------------|----------------|--|--|--|--|
| 1. Underline                                          | 2. Strikethrough    | 3. Subscript                          | 4. Superscript |  |  |  |  |
| 5. Align left                                         | 6. Align centre     | 7. Align right 8. Increase indent     |                |  |  |  |  |
| 9. Decrease indent                                    | 10. Equation editor | 11. Special character                 | 12. Table      |  |  |  |  |
| 13. Clear formatting                                  | 14. Undo/redo       | 15. Undo/redo 16. Accessibility check |                |  |  |  |  |
| 17. Screenreader                                      | 18. HTML/code       |                                       |                |  |  |  |  |
| helper                                                | view                |                                       |                |  |  |  |  |

## **Upload Image**

If your browser allows it (and if it does, you will see a message at the top of your screen when the editing is on) you can add images into the Atto editor simply by dragging them from your computer:

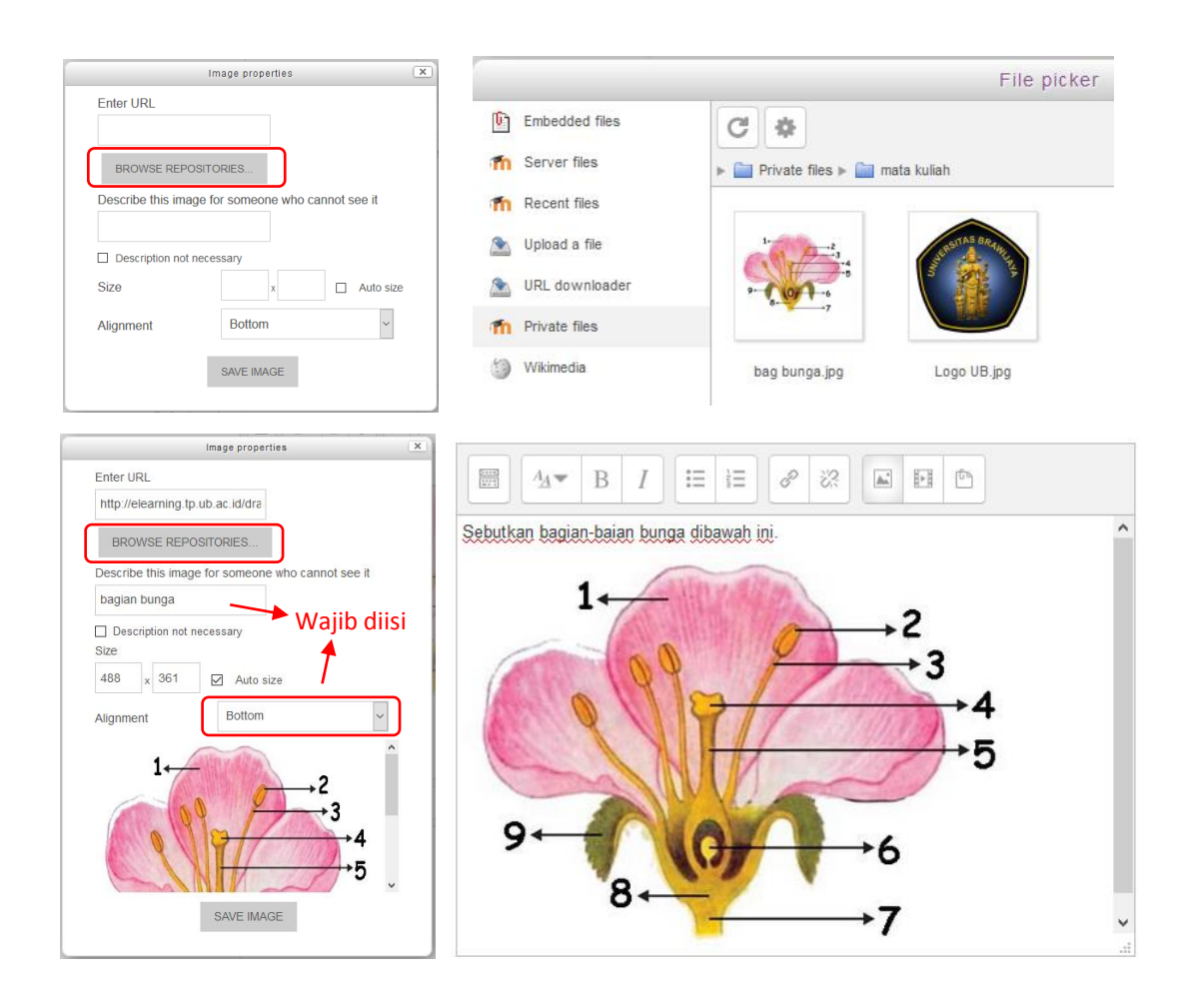

# Equation

Klik icon Equation editor pada Text editor.

| Equation editor X                                                                            | C                |                               |
|----------------------------------------------------------------------------------------------|------------------|-------------------------------|
| Operators Arrows Greek Symbols Advanced                                                      |                  |                               |
| $\sum a,b$ $\sqrt[a]{b+c}$ $\int_a^b c$ $\iint_a^b c$ $\iint_a^b c$ $\oint a$                |                  |                               |
| $(a) [a] \{a\}  a_1 a_2 a_3 a_4  rac{a}{b+c} ec{a}$                                         |                  |                               |
| $\binom{a}{b}$ $\binom{a}{b}$ $\binom{a}{b}$                                                 |                  |                               |
| Edit equation using TeX                                                                      |                  |                               |
| \sqrt[3]{7+30}                                                                               | Se               | elesikan \( \sqrt[3]{7+30} \) |
|                                                                                              |                  |                               |
|                                                                                              | Question 1 S     | elesikan $\sqrt[3]{7+30}$     |
|                                                                                              | Not yet answered |                               |
|                                                                                              | Marked out of    |                               |
| Equation preview                                                                             | 1.00             |                               |
| $\sqrt[3]{7+30}$ $\Downarrow$                                                                |                  |                               |
| An arrow indicates the position that new elements from the element library will be inserted. |                  |                               |
| SAVE EQUATION                                                                                |                  |                               |

## **Dashboard Mahasiswa**

Untuk mencoba view mahasiswa, telah disiapkan user dummy [username dan password] untuk masing-masing dosen, misalnya bisa digunakan untuk praktek enroll ke kelas, melihat perbedaan setting feedback dll.

| 👔 Dashboard | × +                                                                                         | Note Transien and The Address March |                |                                                                                                    |        |
|-------------|---------------------------------------------------------------------------------------------|-------------------------------------|----------------|----------------------------------------------------------------------------------------------------|--------|
| ← → ♂ û     | (i) elearning.tp.ub.ac.id/my/                                                               |                                     |                | 🛡 🏠                                                                                                    | ∭\ 🗊 ≡ |
|             | e-Learning                                                                                  |                                     | Home Courses d | ummy mefstudent 🎥 🗸                                                                                                    | Î      |
|             |                                                                                             |                                     |                | Search courses Q                                                                                                    |        |
|             | Dashboard                                                                                   |                                     |                | CUSTOMISE THIS PAGE                                                                                                    |        |
|             | Navigation III                                                                              | Course overview                     | e Pri          | vate files                                                                                                    | E      |
|             | Dashboard  Site home Site pages                                                             | Estetika Musik Jawa                 | No fil<br>Mana | les available<br>age private files                                                                                                    |        |
|             | <ul> <li>My courses</li> <li>Estetika Musik Jawa<br/>(ZYX17e)</li> <li>MEECourse</li> </ul> | MEF Course                          |                | (last 5 minutes)<br>dummy mefstudent                                                                                                    |        |
|             |                                                                                             |                                     | Lat            | test badges  C  C  C  C  C  C  C  C  C  C  C  C  C                                                                                       |        |
|             |                                                                                             |                                     | Ca<br>Mon      | March 2018         >           Tue         Wed         Thu         Fri         Sat         Sun           1         2         3         4 |        |
|             |                                                                                             |                                     | 5              | 6 7 8 9 10 11                                                                                                    | -      |